| WinFrog Device Group:                         | GPS                            |  |  |
|-----------------------------------------------|--------------------------------|--|--|
| Device Name/Model:                            | PTU                            |  |  |
| Device Manufacturer:                          |                                |  |  |
| Device Data String(s)<br>Output to WinFrog:   | Magnavox proprietary NMEA-0183 |  |  |
| WinFrog Data String(s)<br>Output to Device:   | Polls active PTU's             |  |  |
| WinFrog Data Item(s) and their<br>RAW record: | POSITION 303                   |  |  |

#### **DEVICE DESCRIPTION:**

The PTU (Position Telemetry Unit) is a differential GPS positioning unit designed for remote tracking applications. The unit consists of a Magnavox 6-channel GPS receiver, a Pacific Crest UHF telemetry radio, a micro-controller and a power supply. These components are housed in a watertight case with GPS signal, telemetry antenna and power connectors. The PTU can operate in *position* or *pseudorange* modes. In WinFrog applications only *position* mode is used.

WinFrog communicates with one to eight PTU's via a Pacific Crest telemetry radio. The telemetry radio is interfaced to one of WinFrog's serial ports. Each PTU must be configured with its unique hardware ID. This is done by switch settings inside each unit. As the switches cannot be seen without opening the unit, it is helpful to mark the outside of the PTU with its ID or attach a weatherproof tag with the ID marked on it. If possible, ensure that each PTU responds properly at its assigned address before leaving the workshop.

## **DEVICE CONFIGURATION INSTRUCTIONS**

#### WINFROG I/O DEVICES > EDIT I/O:

Baud Rate: 9600 Data Bits: 8 Stop Bits: 1 Parity: none

#### WINFROG I/O DEVICES > CONFIGURE DEVICE:

This device must be configured at the I/O Device window level. In the I/O Devices window, click the device name to select it, then right-click and select Configure Device. The Config Position Telemetry Unit dialog box appears, as seen below.

| Config Position Telemetry Unit        | ? ×                                                            |  |  |  |  |  |
|---------------------------------------|----------------------------------------------------------------|--|--|--|--|--|
| Select PTU PTU1 Code 1 Add Delete     | Settings<br>Polling Interval (sec) 1.00<br>RTCM Source<br>NONE |  |  |  |  |  |
| Setup PTU #7, code 7                  |                                                                |  |  |  |  |  |
| Auto DGPS Send                        |                                                                |  |  |  |  |  |
| PTU Send/Reply Msg.                   |                                                                |  |  |  |  |  |
| 211 <b> \$</b> PMVXG,003,3, <b>  </b> |                                                                |  |  |  |  |  |
| OK Cancel                             | Help                                                           |  |  |  |  |  |

The **Configure Position Telemetry Unit** dialog has facilities for adding or removing PTU's from the network, communication settings, and a diagnostic capability for controlling and monitoring individual units.

#### Adding a PTU to the Network

Click the **Add** button to open the **Position Telemetry Unit** dialog. Enter a PTU ID between 0 and 7 in the input box then click **OK**. The PTU ID will appear in the list box in the Config Position Telemetry Unit dialog, indicating the code entered. The format of the entry is "PTU*i* Code *j*", where *i* is an index given to the PTU in the order entered, and *j* is the PTU hardware address or code corresponding to the switch setting inside the unit.

#### Deleting a PTU from the Network

Highlight the PTU to be removed from the network and click **Delete**. The associated entry will be removed from the list.

#### Setting the Polling Interval

WinFrog will poll all active PTU codes in each polling cycle. The Polling Interval sets the time interval between each polling cycle. With larger numbers of PTU's, or to conserve power, if PTU's are battery powered it may be desirable to increase the cycle time from the default of 1 second.

#### Setting the RTCM Source

If WinFrog is interfaced to a device providing RTCM SC-104 differential corrections, the data may be relayed to PTU's in the network so that PTU will compute more accurate differentially corrected positions. Select the RTCM device from the **RTCM Source** dropdown list box.

#### Using the PTU Setup & Diagnostics

The PTU to be configured must be selected in the dropdown list box under **Select PTU**. This will update the PTU index and code in the group box legend. There are four PTU commands and three PTU status queries available in the list. Commands, queries and responses are in Magnavox proprietary NMEA-0183 sentences. The procedure is to select the command or query, then click **Send**. Clicking **Send** will cause the message to be sent to the PTU via the telemetry radio, and displayed in the **PTU Send/Reply Msg.** field. If a query is sent to the PTU, its reply will be displayed in the **PTU Send/Reply Msg.** field. Normally it will take the PTU up to a few seconds to respond to a query due to message scheduling in the PTU itself. Commands available are:

| Command    | Description                                                                                                    |
|------------|----------------------------------------------------------------------------------------------------|
| Auto DGPS  | The Magnavox GPS receiver will switch between GPS and DGPS positioning based on the availability of valid differential corrections                                   |
| Warm Start | The Magnavox GPS receiver will re-start using currently configured parameters (Latitude, Longitude and Datum must be entered in the Manual GPS Configuration dialog) |
| Initialize | Initializes the time and position of the Magnavox GPS receiver                                                                                                    |
| GPS Only   | Switches the Magnavox GPS receiver to compute<br>uncorrected GPS positions whether or not differential<br>corrections are available                                  |

Status queries available are:

| Query         | Description                                                                               |
|---------------|-------------------------------------------------------------------------------------------|
| PTU Status?   | Requests the navigation status of the Magnavox GPS receiver                               |
| Diff. Status? | Requests the differential positioning status of the Magnavox GPS receiver                 |
| DOPS & SV's?  | Requests the dilution of precision, and satellites tracked from the Magnavox GPS receiver |

# WINFROG VEHICLE > CONFIGURE VEHICLE DEVICES > DEVICE DATA ITEM > EDIT:

Adding the PTU device creates the POSITION data item. Once the data item has been added to the vehicle, it must be edited to suit the application.

#### Data item: GPS, PTU, POSITION

The POSITION data item must be edited once it is added to a vehicle's device list. Highlight the data item in the vehicle's device list and click the Edit button. The Configure Position dialog box appears as seen below.

| Configure Pos                                                                         | ition                            |                   |                 | ×      |  |  |  |
|---------------------------------------------------------------------------------------|----------------------------------|-------------------|-----------------|--------|--|--|--|
| Calculation –<br>Primary<br>C Seconda                                                 | ary 🗖                            | Use for Hea       | ading Calcula   | itions |  |  |  |
| Graphics<br>Off<br>On                                                                 | Elevation<br>Off<br>On           | Accuracy<br>5.00m | Code-           |        |  |  |  |
| - Multiple Posi                                                                       | Multiple Position Source Options |                   |                 |        |  |  |  |
| Disable Auto Switching of Primary                                                     |                                  |                   |                 |        |  |  |  |
| C Enable Auto Switching of Primary<br>Age of prime data when switch is to occur 20sec |                                  |                   |                 |        |  |  |  |
| - Offsets                                                                             |                                  |                   |                 |        |  |  |  |
| Fore/Aft<br>0.00m                                                                     | Port<br>0.00                     | /Stbd<br>n        | Height<br>0.00m |        |  |  |  |
| OK                                                                                    |                                  | ancel             |                 |        |  |  |  |

#### **Calculation:**

Set the Calculation selection to Primary or Secondary. Devices set to Primary calculation are used to provide a vessel position. Note that more than one Primary positioning device can be added to a vehicle's device list; data from these devices will be combined in a weighted mean solution. (See the paragraph on Accuracy below for more on the weighting of Primary calculation device data).

If the Calculation type is set to Secondary, WinFrog will simply monitor the device's data. WinFrog will not use the data from a secondary device in the final solution of the vehicle's position.

If auto switching is enabled (see below) a secondary may automatically become a primary should all the primaries fail.

#### **Use For Heading Calculations:**

Select this checkbox if the device is to be used in conjunction with another GPS device for determination of the heading of the vessel.

#### Graphics:

If On is selected, a labeled square will show the raw (offset but unfiltered) location of the GPS antenna in the Graphics and Bird's Eye windows. This provides a means of comparing raw device and filtered vehicle positions.

#### Elevation:

Setting the Elevation option to On will result in the elevation determined by GPS to be used as the elevation of the vessel referencing the GPS (WGS84) Ellipsoid. The sounder data recorded in WinFrog's .RAW data files will not be affected. This option is meant only for those applications where there is no fixed vertical reference (i.e. mean sea level), such as on a river. For acceptable results, this option requires the use of high accuracy "RTK" GPS data.

#### Accuracy:

The Accuracy value entered provides WinFrog with the expected accuracy of the position from this device. This value is used in the weighting of this device compared to other positioning devices that may be added to the vehicle's device list. The smaller the value entered, the more accurate it is considered to be, and hence the more weight that will be applied to the device's data.

The Accuracy parameter can be changed from the suggested values. Changes should be made with caution, however, as they will affect the final filtered position of the vehicle.

#### Code:

This entry window is used when the GPS data is being received by a remote GPS receiver connected via telemetry link. If this is the case, set the Code to coincide with the code parameters associated with the GPS unit being used.

For all other applications, the Code entry must be set to 0.

#### Multiple Position Source Options:

This group box allows you to enable automatic switching of a secondary to primary should the data from all POSITION and PSEUDORANGE data items set to primary timeout. The **Age** entered is the length of time that the secondary will wait in the absence of data from all primaries, before taking over as primary. This age is only entered for the secondary.

For example, if the POSITION or PSEUDORANGE data items associated with two GPS receivers were set to primary and the POSITION or PSEUDORANGE data item of a third GPS receiver was set to secondary, both primary GPS receivers must time out before the secondary will become the primary. Upon the recovery of either of the original primary data items, the original primary will be reset to primary and the original secondary will be reset to secondary.

Note for the auto switching feature to work, there must be at least one primary and one secondary enabled. For example, given two data items, one set to primary with the auto switching disabled and the other set to secondary with the auto switching enabled, if the primary fails the secondary is not set to primary and the vehicle positioning stops until the primary data item recovers.

#### **Disable Auto Switching of Primary:**

If this data item is not to be involved in the auto switching process, check this box. As stated above, this data item is then not involved in the auto switching process in any way.

### Enable Auto Switching of Primary:

If this data item is to be involved in the auto switching process, either as a primary or a secondary, check this box. If set to secondary, enter the Age of data the primary data items must reach before this secondary is switched to act as the primary.

In order for this option to be effective you must have at least one primary and one secondary. If there are multiple secondary data items that are enabled for switching, the first one to receive data will become primary.

Note: This option is not enabled unless WinFrog determines that there is more than one POSITION and/or PSEUDORANGE data item associated with the respective vehicle. The exception to this is the case of a WinFrog with the Remote module operating as a Controlled Remote being configured remotely from the Controller. In this case, the option is always enabled even though it may not be applicable. The operator must be aware of what is available on the Remote and configure the data item accordingly.

Note: This option is not available in the WinFrog Remote package.

Note: This option is not available for USBL based POSITION data items.

#### Offsets:

Offsets are required to associate the GPS antenna position with the vessel's Common Reference Point (CRP). The offsets are applied *from* CRP (of the vehicle) *to* the GPS antenna location.

Forward Offsets are entered as positive values.

Aft Offsets are entered as negative values.

Starboard Offsets are entered as positive values.

Port Offsets are entered as negative values.

Height Offsets are positive upwards. (It is suggested that the vessel's Height origin should be at the water line.

#### **TELGRAM SPECIFICATION:**

Magnavox proprietary NMEA-0183